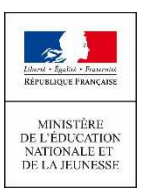

#### NOUVEAU EN ÉCOLE ÉLÉMENTAIRE LA SCOLARITÉ DE MON ENFANT CONSULTABLE SUR INTERNET

### → Distribution par l'école

De chez vous, sur internet, vous pouvez suivre la scolarité de vos enfants inscrits à l'école élémentaire. Aujourd'hui, il vous est possible de consulter leur livret scolaire (livret scolaire unique du CP à la 3e).

| シ Scolarité Services | M. Michael Sandi<br>Dernike consistent in 64/01/2014 a 35/11 39 |
|----------------------|-----------------------------------------------------------------|
| 0                    | E.E.PU-JEAN                                                     |
|                      | Scolarité Services                                              |

L'école met à disposition de chaque responsable d'élève un compte Éducation nationale pour accéder aux services en ligne proposés par l'école.

## https://educonnect.education.gouv.fr

Pour utiliser ce compte, il faut :

- Disposer d'une adresse de messagerie (mail)
- avoir reçu via le cahier de liaison ou par mail un document qui contient l'adresse de connexion, votre identifiant et un mot de passe provisoire
- avoir validé votre compte lors de la première connexion

| I. JE ME CONNECT                                                                                                    | E POUR LA PREMIERE FOIS E                                                                                                    | T JE VALIDE MON                                                                                                    |
|----------------------------------------------------------------------------------------------------|----------------------------------------------------------------------------------------------------|----------------------------------------------------------------------------------------------------|
| Indiquez l'identifiant et le<br>mot de passe qui vous<br>ont été attribués (voir le<br>courrier collé dans le<br>cahier de liaison ou reçu<br>par mail)                                                                                                    | Vous devrez alors renseigner<br>votre adresse mail et créer un<br>nouveau mot de passe.<br>Par mesure de sécurité la date<br>de naissance de votre enfant<br>vous sera demandée                                                                                                    | Pour valider votre compte,<br>consultez votre <b>messagerie</b><br><b>électronique</b> .<br>Vous avez reçu un courriel de<br>l'Éducation nationale : <b>cliquez sur</b><br><b>le lien indiqué</b>                                                                                                    |
| J'accède aux services en ligne<br>des établissements scolaires<br>J'accède à mes services avec FranceConnect<br>D'accède à mes services avec FranceConnect<br>D'aces de sub FranceConnect<br>J'utilise mes identifiants EduConnect<br>identifiant<br>Met de passe<br>Valider                                                                                                    | Activation du compte         Broper Weiter DURAIT, van dere formit van advesse meal valide,<br>complementes, saar la traité de que viértanon         complementes, saar la traité de gue viértanon         complementes, saar la traité de gue viértanon         Email         Administrateur des services en lign         Envoiré : la valide de guasen         Confirmez vetre email         Neuvenin mot de guasen         La valide di main Neuven strate         La valide di main Neuven strate         Meuvenin mot de guasen         La valide di main Neuven strate         La valide di main Neuven strate         Meuvenin mot de guasen         La valide di main Neuven strate         Confirmez vetre email         Meuvenin mot de guasen         La valide di main Neuven strate         Meuvenin mot de guasen         Confirmez vetre mot de public di Augu/VelaSalas/DD         Confirmez vetre met de public di Augu/VelaSalas/DD         Confirmez vetre met de public di Augu/VelaSalas/DD         Date de mainsaance de vet         Citalement,         La diministrateur des services en ligne | en ligne de l'éducation nationale avec l'identifiant i desoil<br>ez d'abord valider votre adresse de messagerie en cliquant sur le lien ci-dessous puis vous conn<br>e en ligne de l'éducation nationale avec l'identifiant i desoil<br>ez d'abord valider votre adresse de messagerie en cliquant sur le lien ci-dessous puis vous conn<br>e que vous avez choisi :<br>plum education gouv frieduct-self-service/confirmationmail/validerAdresseMail?<br>RKtvBAPUcw/FiSoFL4YVYZcCxx;<br>6DeJDwmGa&vNAJS0DBOvHHvUUCWJsW1i1jk09jhaPU eqgCKksZiJJdDa 3eVv5-<br>toutes les informations nécessaires à cette adresse :<br>ion gouv.frieduct-side'aide |
| Services en ligne de l'éducation nationale - a<br>Administrateur des services en ligne « narephy-ed<br>Benjour.<br>Vous suduaiter accèder aux services en ligne de l'éd<br>Pure activer votre compte, veux devre d'abend valid<br>un portal en subierant le muit de passe que vous svou<br>lema, "pencomert e devourent le in cher destation,<br>codern's DAABSY Aux," stassa SOPKAT IBARUmer<br>Micromattables and d'a verois vouver d'abend valid<br>Lefant 23001a<br>En cas de problème, vous toorveret risses les inform<br>lenge. | etivation du compte<br>connect@tpsreel.phm.education.gouv.tr.:<br>Une<br>Edu<br>soution nationale avec l'identifiant i dessit<br>a votre adresse de messagerie en cliquiant sur le lien cé desseus puis vous connect<br>choin:<br>const. fr educt-sitf-ervice confermationnal valider.AdresseMatt<br>Itis VL-2000-HH-UTUCWAW101009hcPU_reaCKIn2Z034Da_3eVvd-<br>minins adresses à ontre adresse<br>table kide                                                                                                    | e fois reconnu par<br>iConnect, cliquez sur le<br>ton <b>Continuez</b>                                                                                                    |

| ש           | EDUCONNECT                                                                     |                                                                                     |    |
|-------------|--------------------------------------------------------------------------------|-------------------------------------------------------------------------------------|----|
| J'ai<br>det | ccède aux services en ligne<br>s établissements scolaires                      | Indiquez votre identifiant, le mot de passe provisoire                              |    |
| 50          | ccède à mes services avec FranceConnect                                        | puis Se connecter w                                                                 | 2  |
|             | S'identifier avec<br>FranceConnect                                             |                                                                                     | ٢  |
| 3           | Outestoe cue PranceConnect 7(2)<br>OU<br>J'utilise mes identifiants EduConnect | 2 Modifiez votre mot de passe dans Gérer mon compte ymage                           | 2  |
| Id          | entifiant                                                                      |                                                                                     | 7  |
| 50          | kt de passe                                                                    | Indiquez votre email (courriel) et créez un nouveau mot de passe. Par               |    |
| L           | <u></u>                                                                        | mesure de sécurité, renseignez la date de naissance de votre enfant.                |    |
|             |                                                                                | Activer votre comptetion                                                            | ſ  |
|             | Pour conf                                                                      | er votre compte, consultez votre <b>messagerie électronique</b> . Vous avez reçu un | لر |
| (4) indiqué |                                                                                | is pouvez aussi recopier ce lien dans votre barre de navigation)                    |    |
|             | *Votre mes                                                                     | gerie range parfois par erreur des messages officiels dans le dossier « Courriers   |    |

indésirables » / « spams », pensez à le vérifier Se connecter

# II. J'ACCEDE AUX SERVICES EN LIGNE

Votre compte est validé, vous pouvez désormais accéder aux services en ligne avec votre identifiant et votre nouveau mot de passe. Si votre compte n'affiche qu'un seul des enfants dont vous gérez la scolarité alors que plusieurs sont scolarisés en école primaire, vous pouvez les ajouter.

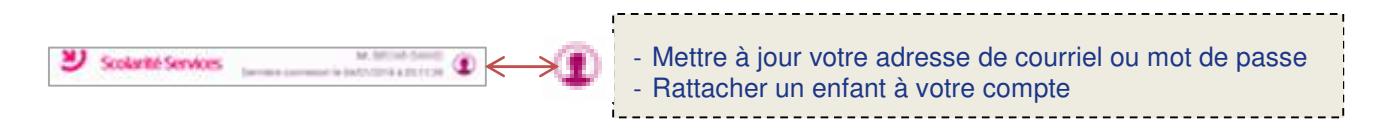

#### PRATIQUE : (à remplir par l'académie / l'école)

Vous rencontrez des problèmes de connexion à votre compte ou aux services en ligne... Contactez :